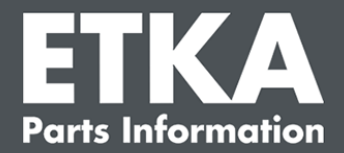

# ETKA Update Manager – Usuwanie błędów

Szanowny Użytkowniku,

w niniejszym dokumencie znajduje się zestawienie najczęściej występujących błędów, które mogą negatywnie wpływać na działanie ETKA Update Manager.

Jeśli po zastosowaniu środków zaradczych w ETKA Update Manager nadal będą występować błędy albo będziesz potrzebować wsparcia technicznego, skontaktuj się z działem obsługi klienta pod <u>service@lexcom.de</u>.

**Ważne:** Przed przystąpieniem do usuwania błędów należy uruchomić dany komputer i pozostawić go na co najmniej dwie godziny. Zapewni to ETKA Update Manager możliwość wyszukania i zainstalowania ewentualnych aktualizacji programu.

# 1) Pod ścieżką ETKA Update Manager nie znajduje się plik ETKA Update Manager

#### Otwórz ścieżkę "C:\ProgramData\Lexcom\Common\Program\UpdateManager\".

Jeśli ta ścieżka nie istnieje, otwórz ścieżkę "C:\Program Files (x86)\LexCom\Common\Program\UpdateManager\"

- 2. Jeśli nie znajduje się tam plik o nazwie "**UpdateManager.exe**", skopiuj go z prawidłowo działającego stanowiska roboczego do jednej z tych ścieżek albo skontaktuj się z działem obsługi klienta LexCom.
- 3. Ponownie uruchom system. Najpóźniej po 12 minutach ETKA Update Manager ponownie sprawdzi dostępność nowych wersji programu.

# 2) Sprawdź ścieżkę ETKA Update Manager w Harmonogramie zadań Windows

**Informacja:** Jeśli dany użytkownik nie posiada dostatecznych uprawnień do zarządzania Harmonogramem zadań, powinien skontaktować się z administratorem systemu.

- Otwórz Harmonogram zadań Windows, wprowadzając "Harmonogram zadań" do wyszukiwania Windows albo klikając "Zautomatyzowane procesy" > "ETKA Update Manager" w LexCom Hardware.
- W Harmonogramie zadań, z lewej strony, kliknij "Biblioteka Harmonogramu zadań" -> "LexCom".
- 3. Sprawdź wynik ostatniego uruchomienia dla zadania "ETKA Update Manager". Odpowiedni komunikat znajduje się w jednej z kolumn listy zadań. Jeśli w tym miejscu znajduje się informacja o tym, że system nie może odnaleźć określonego pliku albo ścieżki, to należy zmienić ścieżkę pliku.

Obsługa klienta LexCom

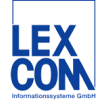

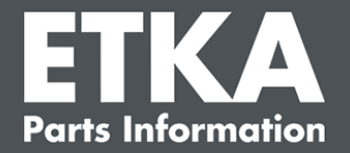

4. Kliknij prawym przyciskiem myszy zadanie "ETKA Update Manager" i wybierz "Właściwości". W zakładce "Akcje" kliknij "Edytuj..." i wprowadź prawidłową ścieżkę. Powinna ona wyglądać w następujący sposób:

C:\ProgramData\Lexcom\Common\Program\UpdateManager\Updatemanager.exe

lub

#### C:\Program Files (x86)\LexCom\Common\Program\UpdateManager\Updatemanager.exe

Następnie zamknij wszystkie okna zadania, klikając "OK".

5. Aby uruchomić ETKA Update Manager, kliknij prawym przyciskiem myszy zadanie "**ETKA Update Manager**" i wybierz opcję "**Uruchom**". Zadanie zostaje uruchomione.

# 3) ETKA Update Manager zgłasza błąd: "environment error: 4 <Usługa aktualizacji nie jest dostępna!>"

- 1. Jeśli wystąpi ten błąd, zaloguj się na komputerze z wykorzystaniem konta lokalnego administratora.
- 2. W wyszukiwaniu Windows wprowadź "**CMD**" i uruchom Wiersz polecenia.
- Jeśli w Wierszu polecenia nie pojawia się dysk C:, najpierw wprowadź "C:", a następnie zatwierdź przyciskiem "Enter". Ponadto wprowadź i każdorazowo zatwierdź, naciskając "Enter":

# cd C:\Program Files (x86)\LexCom\Common\Program\UpdateService

- 4. A następnie: updateservice.exe -install -autorun
- 5. Usługa aktualizacji ETKA została zainstalowana.
- 6. Ponownie uruchom system. Najpóźniej po 12 minutach ETKA Update Manager ponownie sprawdzi dostępność nowych wersji programu.

# 4) Problemy z serwerem ETKA / systemami FatClient

- 1. Sprawdź, czy serwer ETKA pracuje prawidłowo i czy się nie zawiesił. W takim wypadku uruchom go ponownie. Najpóźniej po 12 minutach ETKA Update Manager ponownie sprawdzi dostępność nowych wersji programu.
- Skontroluj dane dostępu ETKA na serwerze ETKA (użytkownik "serveradmin"). W tym celu z poziomu zakładki "ETKA" przejdź do "Programy obsługi ETKA" > "Wykonaj". Gdy ETKA się uruchomi, przejdź do "Programy obsługi" > "Ustawienia" > "Identyfikacja użytkownika". Skontroluj prawidłowość danych dostępu ETKA.

Obsługa klienta LexCom

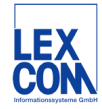